## POP3 E-Mail Konto erstellen mit Outlook 2000

 Wenn Sie Outlook 2000 zum ersten Mal starten, wird automatisch der Setup-Assistent geöffnet, der Sie durch die Einstellungen führt. Wählen Sie im ersten Schritt Internet-E-Mail aus und klicken Sie anschließend auf "Weiter".

| Microsoft Outlook Set | up-Assistent                                                                                                    |
|-----------------------|----------------------------------------------------------------------------------------------------|
|                       | Wählen Sie die Informationsdienste, die Sie mit Microsoft         Outlook verwenden wollen.         Folgende Informationsdienste verwenden <u>Microsoft Exchange Server</u> Internet-E-Mail         Informationsdienste manuell konfigurieren |
|                       | < Zurück Weiter > Abbrechen                                                                                                    |

**Hinweis:** Wenn der Setup-Assistent nicht startet, dann klicken Sie <u>hier</u>. Wenn Sie ein bereits bestehendes POP3 E-Mail-Konto editieren möchten, dann lesen Sie <u>hier</u> weiter.

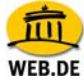

2. Klicken Sie nun auf E-Mail-Konto einrichten.

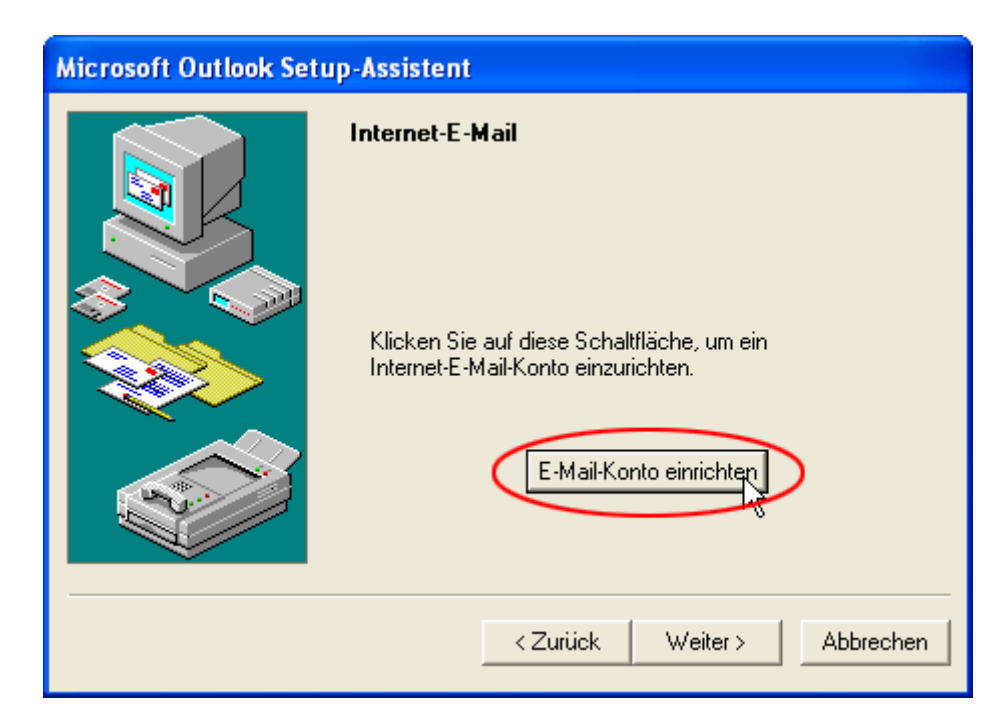

## FreeMail - Schritt für Schritt

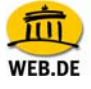

3. Im Reiter Allgemein geben Sie einen Namen Ihrer Wahl für diesen Server ein, z.B. "Mein FreeMail-Postfach". Unter Benutzerinformationen tragen Sie zunächst den Namen ein, der als Absender Ihrer E-Mail erscheinen soll, bei "Organisation" können Sie optional einen Firmennamen eingeben. Anschließend tragen Sie Ihre E-Mail-Adresse und die Antwortadresse in die entsprechenden Felder ein (der Eintrag bei "E-Mail-Adresse" wird bei einer von Ihnen gesendeten E-Mail als Absender eingetragen, der bei "Antwortadresse" wird automatisch als Empfänger eingetragen, wenn auf Ihre E-Mail geantwortet wird).

| 염 Mein FreeMail                                                                                 | Postfach Eigenschaften 🛛 🛛 🔀 |  |  |
|-------------------------------------------------------------------------------------------------|------------------------------|--|--|
| Allgemein Server                                                                                | Verbindung Erweitert         |  |  |
| E-Mail-Konto                                                                                    |                              |  |  |
| Geben Sie einen Namen für diesen Server ein. Beispiel:<br>"Arbeit" oder "Microsoft-Mailserver". |                              |  |  |
| Mein FreeMail-P                                                                                 | ostfach                      |  |  |
| Benutzerinformationen                                                                           |                              |  |  |
| Name:                                                                                           | Belinda Superstar            |  |  |
| Organisation:                                                                                   | Superstar GmbH               |  |  |
| E-Mail-Adresse:                                                                                 | belinda-superstar@web.de     |  |  |
| Antwortadresse:                                                                                 | belinda-superstar@web.de     |  |  |
|                                                                                                 |                              |  |  |
|                                                                                                 |                              |  |  |
|                                                                                                 |                              |  |  |
|                                                                                                 | OK Abbrechen Übernehmen      |  |  |

 Wechseln Sie anschließend auf den Reiter Server. Unter "Serverinformationen" tragen Sie im Feld Posteingang (POP3) bitte pop3.web.de ein, bei Postausgangsserver (SMTP) geben Sie smtp.web.de ein.

Bei **Posteingangsserver** tragen Sie Ihren Nutzernamen (den Teil vor @web.de) und das dazugehörige Passwort ein. Sie müssen hier die gleiche Kombination aus Nutzernamen und Passwort eintragen, die Sie verwenden, um Ihre Post unter http://freemail.web.de zu lesen. WFR DF

Wir empfehlen Ihnen, unter **Postausgangsserver** die Option **Server erfordert Authentifizierung** auszuwählen. Klicken Sie auf die Schaltfläche **Einstellungen...** und wählen **Gleiche Einstellung wie für den Posteingangsserver verwenden** und bestätigen Sie Ihre Eingaben anschließend mit "OK".

| 🕿 Mein FreeMail-Postfach Eigenschaften 🛛 ? 🗙                            |  |  |  |
|-------------------------------------------------------------------------|--|--|--|
| Allgemein Server Verbindung Erweitert                                   |  |  |  |
| Serverinformationen                                                     |  |  |  |
| Posteingang (POP3): pop3.web.de                                         |  |  |  |
| Postausgang (SMTP): smtp.web.de                                         |  |  |  |
| Posteingangsserver                                                      |  |  |  |
| Kontoname: belinda-superstar                                            |  |  |  |
| Kennwort:                                                               |  |  |  |
| Kennwort speichern Anmeldung durch gesicherte Kennwortauthentifizierung |  |  |  |
| Postausgangsserver                                                      |  |  |  |
| Server erfordert Authentifizierung Einstellungen                        |  |  |  |
|                                                                         |  |  |  |
| OK Abbrechen Übernehmen                                                 |  |  |  |

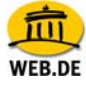

5. Gehen Sie auf den Reiter **Verbindung** und wählen Sie Ihre Art der Internet-Verbindung aus.

| 🚘 Mein FreeMail-Postfach Eigenschaften 🛛 🔹 🔀                             |  |  |  |  |
|--------------------------------------------------------------------------|--|--|--|--|
| Allgemein Server Verbindung Erweitert                                    |  |  |  |  |
| Geben Sie die Art der Verbindung zum Senden und Empfangen von E-Mail an. |  |  |  |  |
| Verbindung                                                               |  |  |  |  |
| Ober das lokale Netzwerk (LAN) ve                                        |  |  |  |  |
| O Über Modem verbinden                                                   |  |  |  |  |
| C Internetverbindung manuell herstellen                                  |  |  |  |  |
| Modem                                                                    |  |  |  |  |
| Folgende DFÜ-Verbindung verwenden:                                       |  |  |  |  |
|                                                                          |  |  |  |  |
| Eigenschaften Hinzufügen                                                 |  |  |  |  |
|                                                                          |  |  |  |  |
|                                                                          |  |  |  |  |
| OK Abbrechen Übernehmen                                                  |  |  |  |  |

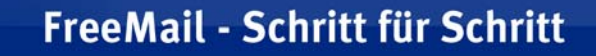

6. Im Reiter Erweitert ist nun standardmäßig der Anschluss 25 für SMTP sowie 110 für POP3 eingestellt. Hier können Sie optional Dieser Server verwendet eine sichere Verbindung (SSL) sowohl bei SMTP als auch bei POP3 mit einem Häkchen aktivieren. Klicken Sie nun auf "OK".

| 😤 Mein FreeMail-Postfach Eigenschaften 🛛 🔹 🔀          |  |  |  |
|-------------------------------------------------------|--|--|--|
| Allgemein Server Verbindung Erweitert                 |  |  |  |
| Serverportnummer                                      |  |  |  |
| Postausgang (SMTP): 25 Standard                       |  |  |  |
| Dieser Server erfordert eine sichere Verbindung (SSL) |  |  |  |
| Posteingang (POP3): 110                               |  |  |  |
| Djeser Server erfordert eine sichere Verbindung (SSL) |  |  |  |
| Zeitlimit des Servers                                 |  |  |  |
| Niedrig - Hoch 1 Minute                               |  |  |  |
| Senden                                                |  |  |  |
|                                                       |  |  |  |
| 7                                                     |  |  |  |
| Zustellung                                            |  |  |  |
|                                                       |  |  |  |
|                                                       |  |  |  |
|                                                       |  |  |  |
|                                                       |  |  |  |
|                                                       |  |  |  |

**Tipp:** Nach dem Abrufen der E-Mails mit Outlook 2000, werden Ihre Nachrichten von Ihrem WEB.DE FreeMail-Postfach gelöscht. Wenn Sie das nicht möchten, aktivieren Sie die Option **Kopie aller Nachrichten auf dem Server belassen**.

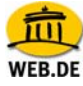

7. Mit Klick auf Weiter fahren Sie fort.

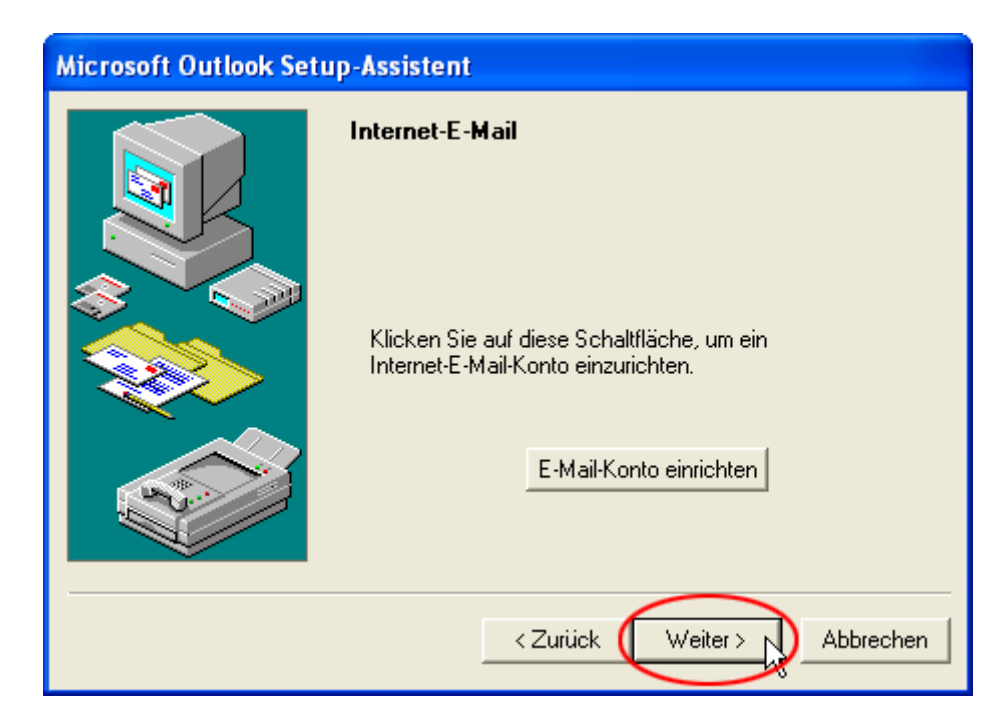

8. Klicken Sie auf Weiter.

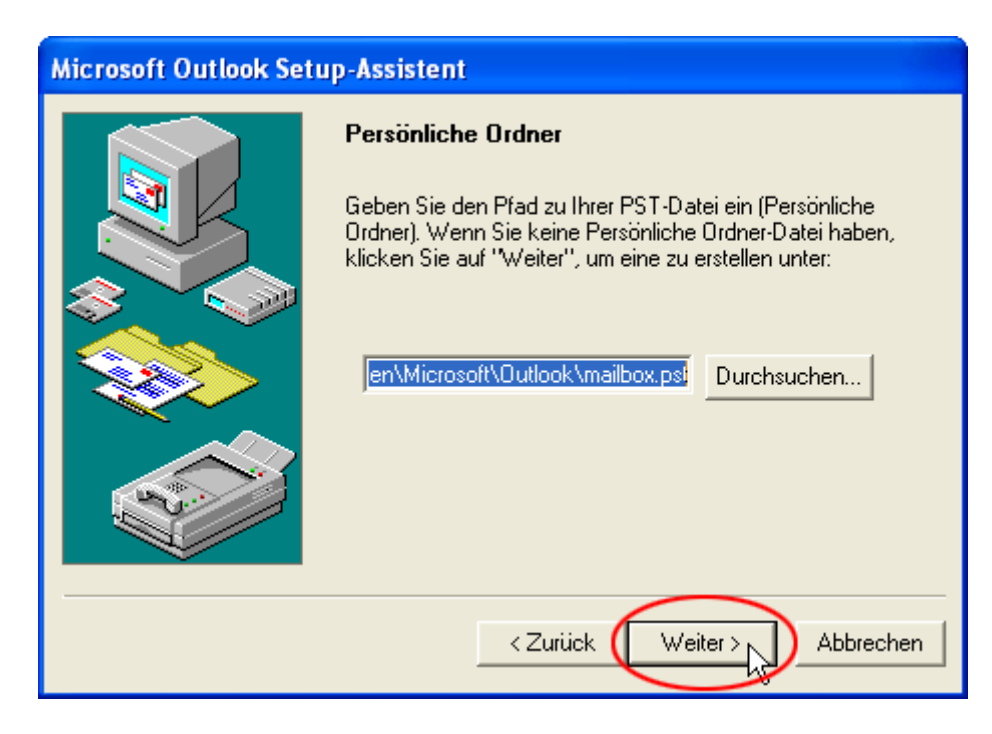

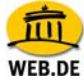

9. Beenden Sie die Einstellungen mit Fertig stellen.

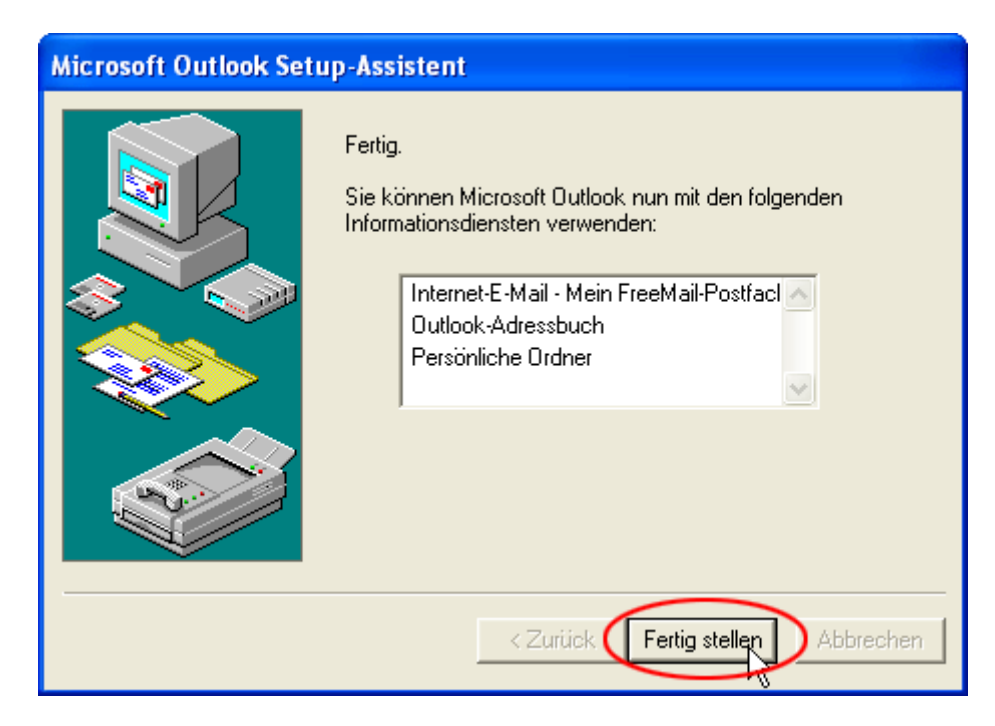

10. Um die E-Mails Ihres WEB.DE FreeMail-Postfachs abzurufen, klicken Sie auf **Senden und Empfangen**.

| n 🥵 <u>W</u> eiterleiter | Senden/Empfangen | Suchen | ~ |
|--------------------------|------------------|--------|---|
| Betreff                  |                  |        |   |

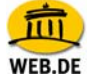

## Neues Konto ohne Setup-Assistenten einrichten

 Um ein neues Konto ohne den Setup-Assistenten einzurichten, starten Sie Outlook 2000 und klicken auf Extras > Dienste...

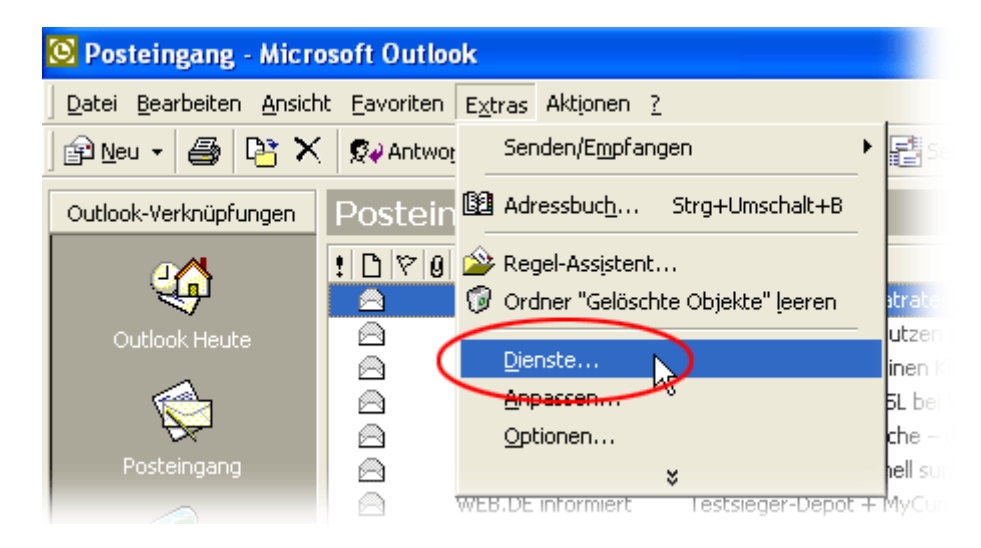

2. Klicken Sie anschließend auf Hinzufügen ...

| Dienste ? 🗙                                                                                                    |
|----------------------------------------------------------------------------------------------------|
| Dienste Übermittlung Adressierung<br>Folgende Informationsdienste sind in diesem Profil eingerichtet:<br>Internet-E-Mail - Mein FreeMail-Postfach<br>Outlook-Adressbuch<br>Persönliche Ordner |
| Hinzufügen Entfernen Eigenschaften<br>Kopieren Info                                                                                                    |
| OK Abbrechen Übernehmen Hilfe                                                                                                    |

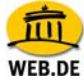

3. ... wählen Sie **Internet-E-Mail** aus und bestätigen mit "OK". Fahren Sie nun fort wie <u>hier</u> beschrieben.

| Dienst zum Profil hinzufügen                                     |           |
|------------------------------------------------------------------|-----------|
| Verfügbare Informationsdienste:                                  |           |
| Internet-E-Mail                                                  | Diskette  |
| Microsoft LDAP-Verzeichnis<br>Microsoft Mail                     | Entfernen |
| MS Outlook-Unterstützung für Lotus cc:Mail<br>Outlook-Adressbuch | Info      |
| Persönliche Ordner                                               |           |
| OK Abbrechen                                                     | Hilfe     |

## Bestehendes POP3 E-Mail-Konto editieren

 Um ein bestehendes POP3 E-Mail-Konto zu editieren, starten Sie Outlook 2000 und klicken auf Extras > Dienste...

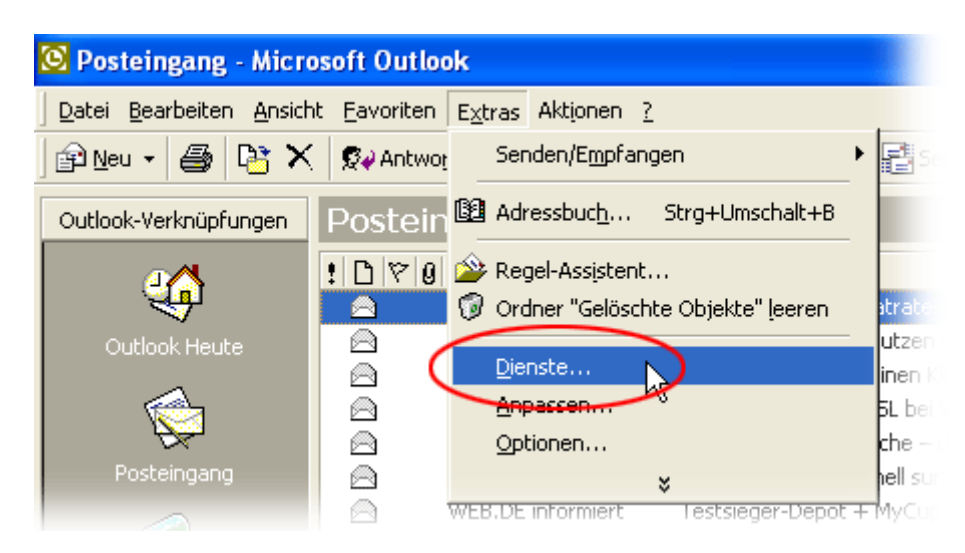

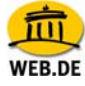

2. Markieren Sie Ihr E-Mail-Konto (hier: "Internet-E-Mail - Mein FreeMail-Postfach") und klicken auf **Eigenschaften**. Fahren Sie nun fort wie <u>hier</u> beschrieben.

| Dienste                                                                                                 |                                                                              |                                          | ? 🔀         |
|----------------------------------------------------------------------------------------------------|------------------------------------------------------------------------------|------------------------------------------|-------------|
| Dienste Übermittlu<br>Folgende Informat<br>Internet-E-Mail - f<br>Outlook-Adressbu<br>Persönliche Ordne | ng   Adressieru<br><del>ionsdienste sinv</del><br>4ein FreeMail-P<br>ch<br>x | ng  <br>Lin diesem Profil eir<br>ostfach | ngerichtet: |
| Hinzufügen                                                                                              | Entfernen (                                                                  | Eigenschaften                            | )           |
| ОК                                                                                                    | Abbrechen                                                                    | Übernehmen                               | Hilfe       |